## ACCESSING YOUR EMAIL USING WINDOWS LIVE MAIL

- 1. Open Windows Live Mail.
- 2. You will be prompted to create a email account:

| E-mail address: | JohnUser@bwig.net                    |                           |
|-----------------|--------------------------------------|---------------------------|
|                 | example555@bwig.net                  | Get a free e-mail account |
| Password:       | •••••                                |                           |
| How should you  | ır name appear in e-mail sent        | from this account?        |
| Dieplau Name:   | John Hoor                            |                           |
| Display Name:   | John User<br>For example: John Smith |                           |
| Display Name:   | John User<br>For example: John Smith |                           |

- 3. Enter your E-Mail Address.
- 4. Enter your password as supplied on the documents received with the CD.
- 5. Put a checkmark in "Remember password" if you do not want to enter your password each time you access your email.
- 6. In "Display Name" enter the name you would like the recipients to see when they receive your email.
- 7. Make sure there is a checkmark in "Manually configure server settings for e-mail account, then click next.

| ld an E-mail Account             |                                                                  |   |
|----------------------------------|------------------------------------------------------------------|---|
| Where can I find my e            | -mail server information?                                        |   |
| Incoming Server Infor            | mation                                                           | _ |
| My incoming mail                 | server is a POP3 💉 server.                                       |   |
| Incoming server:                 | mail.bwig.net Port: 110                                          |   |
| This server rec                  | uires a secure connection (SSL)                                  |   |
| Log on using:                    | Clear text authentication                                        |   |
| Login ID (if differe             | nt from e-mail address):                                         |   |
| JohnUser                         |                                                                  |   |
| Outgoing Server Infor            | mation                                                           | 2 |
| Outgoing server:                 | mail.bwig.net Port: 25                                           |   |
| This server red<br>My outgoing s | uires a secure connection (SSL)<br>erver requires authentication |   |
|                                  | <pre></pre>                                                      | - |

- 8. The Incoming e-mail server type is: POP3.
- 9. Both the incoming and outgoing e-mail server are: mail.bwig.net
- 10. The incoming server port is: 110
- 11. The outgoing server port is: 25
- 12. "This server requires a secure connection (SSL)" should be unchecked.
- 13: Log on using: Clear text authentication
- 14. The Login ID: will automatically populate from the first screen.
- 15. "This server requires a secure connection (SSL)" should be unchecked.
- 16. Put a checkmark in the box for "My outgoing server requires authentication".
- 17. Click next.

| Your new account settings are complete                                            |  |  |  |  |  |
|-----------------------------------------------------------------------------------|--|--|--|--|--|
| You have successfully entered in the information required to set up your account. |  |  |  |  |  |
|                                                                                   |  |  |  |  |  |
|                                                                                   |  |  |  |  |  |
|                                                                                   |  |  |  |  |  |
|                                                                                   |  |  |  |  |  |
|                                                                                   |  |  |  |  |  |
|                                                                                   |  |  |  |  |  |
|                                                                                   |  |  |  |  |  |
|                                                                                   |  |  |  |  |  |
|                                                                                   |  |  |  |  |  |
| < Back Finish Cancel                                                              |  |  |  |  |  |

18. You should now receive a Success message, click Finish.

| All Viable          All Viable         Folder         Downloading Folders from Mt-example (KB-User) X         Image: Complexity of the server of the server of the serve |            |
|----------------------------------------------------------------------------------------------------|------------|
| All Visible<br>Folder  Downloading Folders from Mt-example (KB-User)  Downloading to list of folders available on the server. Tris                                                                                                    |            |
| [KB-User]     Folder       Downloading Folders from Mt-example (KB-User)       Image: Comparison of the server of the server of the server of the server. This                                                                                                    | Show       |
| Downloading Folders from MI-example (KB-User)                                                                                                    | Hide       |
| Downloading Folders from Mt-example (KB-User) 🔀                                                                                                    | Reset List |
| Downloading Folders from Mt-example (KB-User)                                                                                                    |            |
| Downloading the first of folders available on the server. This                                                                                                    |            |
| Downloading the list of folders available on the server. This                                                                                                    |            |
| Downloading the list of folders available on the server. This                                                                                                    |            |
| Downloading the list of folders available on the server. This                                                                                                    |            |
|                                                                                                    |            |
| may take a rew minutes if you have a solw connection.                                                                                                    |            |
| Authorizing                                                                                                    |            |
|                                                                                                    |            |
| Cancel                                                                                                    |            |
|                                                                                                    |            |
|                                                                                                    |            |
|                                                                                                    |            |
|                                                                                                    |            |
| ٢                                                                                                    | >          |
|                                                                                                    |            |

- 19. You may receive a message that your messages are downloading.
- 20. You should now be able to send and receive emails.